## SusserBank

Please note, this feature will enable you to request that an external account (an account you have at another financial institution) be linked for electronic transfers.

1. Select the Services menu and then select Manage External Account.

## Add External Account

- 2. Click Link via Instant Verification and click Continue.
- 3. Search and select your Financial Institution.
- 4. Log in using your institution's login process, which may include multi-factor authentication such as receiving a text, phone call or email.
- **5.** Select the eligible **checking** or **savings account** for set-up. (*Not all accounts at other financial institutions are eligible. This is based on the other financial institutions' settings.*)
- 6. Success screen click Close.

Please note, the external account will now be eligible for transfer to and from within the Funds Transfer page.

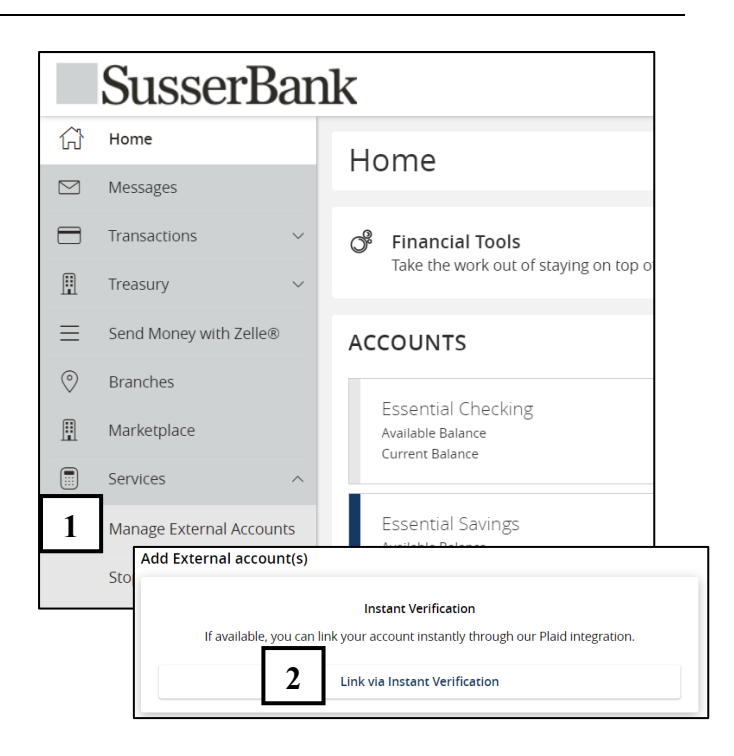

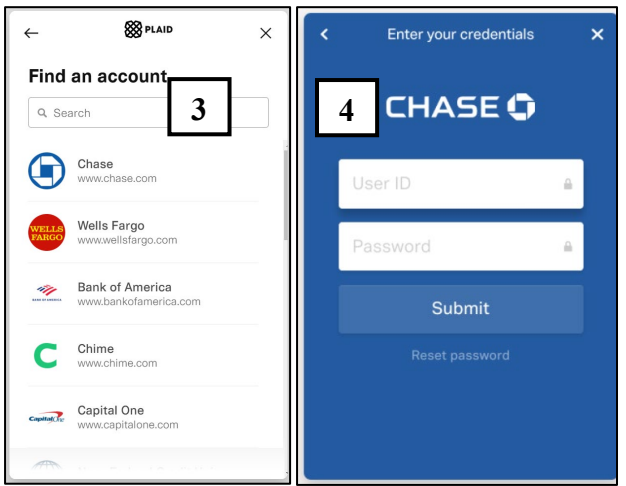

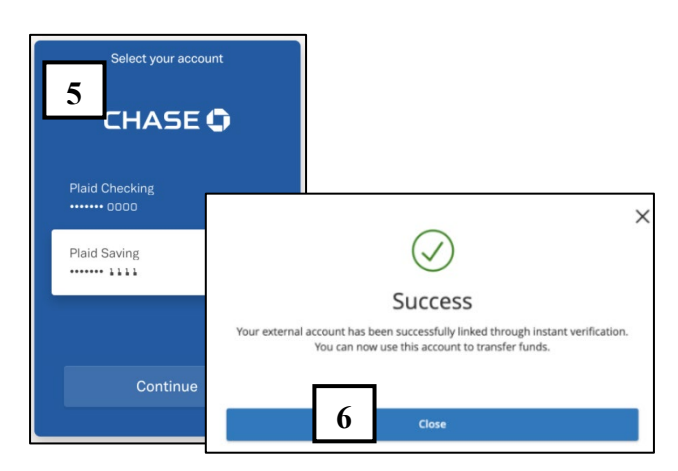